## How to Filter for No-Cost and Low-Cost Course Material Attributes in the Student Information System (SIS)

- 1. Navigate to the SIS login page: <u>https://www.uml.edu/enrollment/sis/</u>
- 2. Go to Class Search
- 3. Enter:
  - a. Institution: University of Mass Lowell (default)
  - b. Term: Enter the term you would like to search for (e.g., 2024 Winter or 2024 Spring)
  - c. In Additional Search Criteria:
    - i. Course Attribute (select one):
      - 1. No Cost (UMass Lowell OER) or
      - 2. Low Cost (UMass Lowell OER) for course materials \$50 or less
    - ii. **Course Attribute Value** (select one same as above):
      - 1. No Cost (UMass Lowell OER) or
      - 2. Low Cost (UMass Lowell OER) for course materials \$50 or less

## d. Search

4. All sections will appear with No Cost or Low Cost Course Attributes. You can narrow your search by entering a Subject and/or Course Number with either No Cost or Low Cost UMass Lowell OER Course Material Attributes.

| Search for Classes                            |                                   |           |                     |
|-----------------------------------------------|-----------------------------------|-----------|---------------------|
| Enter Search Criteria                         |                                   |           | Cer Adobe<br>Reader |
| Search for Classes                            |                                   |           |                     |
| Institution                                   | University of Mass Lowell         | *         |                     |
| Term                                          | 018: 2024 Spring                  | *         |                     |
| Select at least 2 search criteria. Select Sea | rch to view your search results.  |           |                     |
|                                               |                                   |           |                     |
|                                               |                                   |           |                     |
|                                               | select subject                    | Subject   |                     |
| Course Number                                 | is exactly                        | *         |                     |
| Course Career                                 |                                   | ~         |                     |
|                                               | Show Open Classes Only            |           |                     |
| V Additional Search Criteria                  |                                   |           |                     |
| Meeting Start Time                            | greater than or equal to          | ~         |                     |
| Meeting End Time                              | less than or equal to             | ×         |                     |
| Days of Week                                  | include only these days           | ~         |                     |
|                                               | Mon Tues Wed                      | Thurs Fri | Sat Sun             |
| Instructor Last Name                          | begins with                       |           |                     |
| Class Nbr                                     |                                   |           |                     |
| Course Keyword                                |                                   |           |                     |
| Minimum Units                                 | greater than or equal to          | ~         |                     |
| Maximum Units                                 | less than or equal to             | ¥         |                     |
| Course Component                              |                                   | ~         |                     |
| Session                                       |                                   | ~         |                     |
| Mode of Instruction                           |                                   | ~         |                     |
| Campus                                        |                                   | ~         |                     |
| Location                                      |                                   | ~         |                     |
| Requirement Designation                       | No Cost (19/ers   curd (070)      | ~         |                     |
| Course Attribute                              | Intras Lowell OER)                |           |                     |
| Course Attribute                              | and the own (overse former of it) |           |                     |
|                                               |                                   | Clear     | Search              |
|                                               |                                   |           |                     |

Figure 1: No Cost OER Course Material Attribute

| Search for Classes<br>Enter Search Criteria  |                                    |               | Get Adobe |
|----------------------------------------------|------------------------------------|---------------|-----------|
| Search for Classes                           |                                    |               |           |
| Institution                                  | University of Mass Lowell          | ×             |           |
| Terr                                         | 018: 2024 Spring                   |               |           |
| Select at least 2 search criteria. Select 36 | rch to view your search results.   |               |           |
|                                              |                                    |               |           |
|                                              |                                    |               |           |
|                                              |                                    |               |           |
|                                              | select subject                     | Subject       |           |
| Course Number                                | is exactly                         | *             |           |
| Course Career                                | <b>2</b> 8h 0 0 la 0               | ÷             |           |
|                                              | Show Open Classes Only             |               |           |
| VAdditional Search Criteria                  |                                    |               |           |
| Meeting Start Time                           | greater than or equal to           | *             |           |
| Meeting End Time                             | less than or equal to              | ×             |           |
| Dava of Week                                 | include only these days            | ~             |           |
|                                              | Mon Tues Wed                       | Thurs Eri Sat | Sun       |
| Instructor Last Nama                         | begins with                        |               |           |
| Class Nbr                                    |                                    |               |           |
| Course Keyword                               |                                    | (2)           |           |
| Minimum Units                                | greater than or equal to           | ~             |           |
| Maximum Units                                | less than or equal to              | ~             |           |
| Course Component                             |                                    | ~             |           |
| Session                                      |                                    | ~             |           |
| Mode of Instruction                          |                                    | ~             |           |
| Campus                                       |                                    | ~             |           |
| Location                                     |                                    | ~             |           |
| Requirement Designation                      |                                    | ~             |           |
| Course Attribute                             | LOW COSt (UMass LOWEI OER)         | <u> </u>      |           |
| Course Adhibute v                            | and I com over folligss conel OCK) | -             |           |
|                                              |                                    | Clear Search  |           |

Figure 2: Low Cost OER Course Material Attribute